# MANUAL SUPERVISÃO

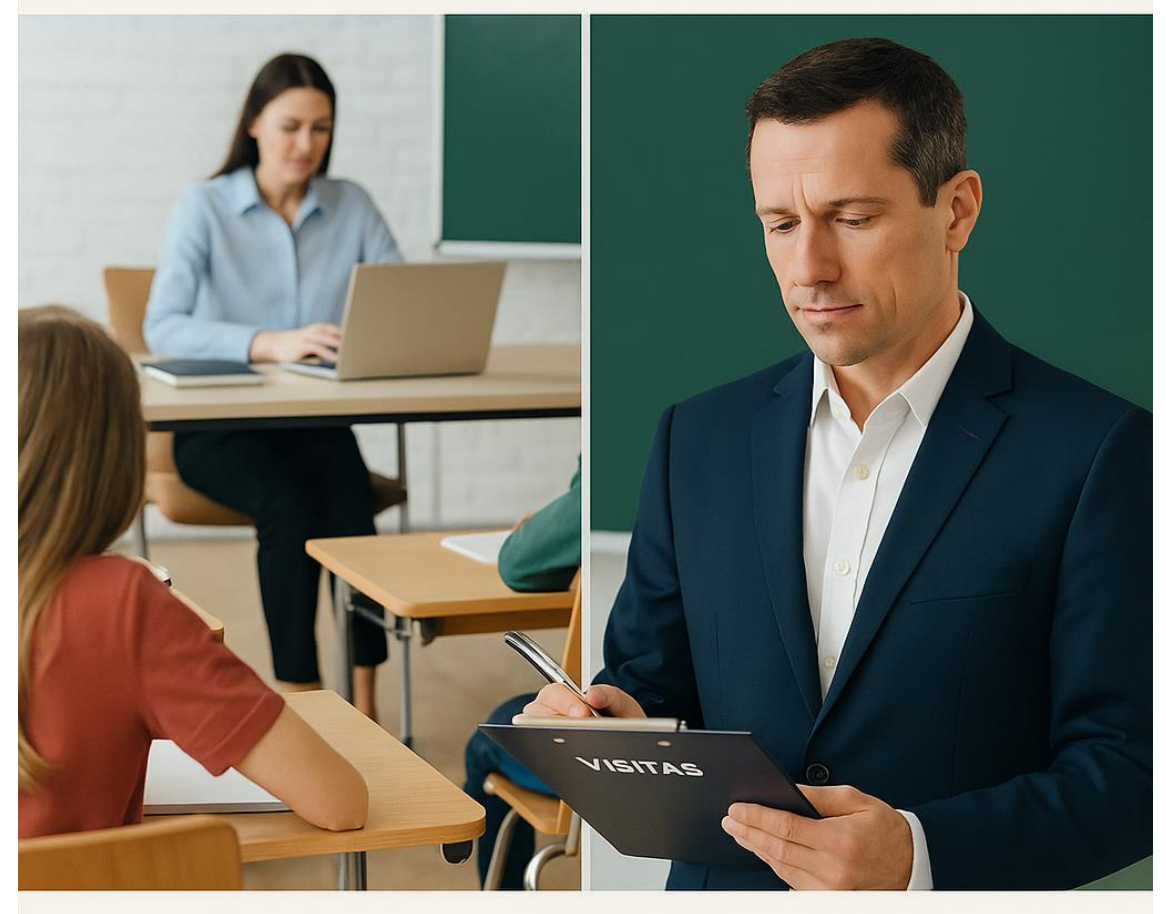

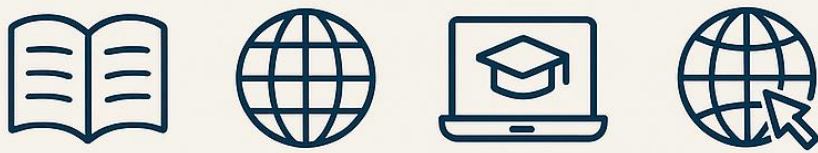

Sistema de gestão de informações educacionais

# Sumário

| Introdução                 | . 3 |
|----------------------------|-----|
| Acesso ao Sistema          | . 3 |
| Planejamento de Atividades | . 4 |
| Ata de Visitas             | . 7 |
| Impressão da Ata           | . 8 |
| Anexar Documento           | . 8 |

#### Introdução

Este manual tem como objetivo fornecer diretrizes claras e eficientes para os supervisores escolares da rede pública de ensino. Aqui, você encontrará informações detalhadas sobre como cadastrar, planejar e visualizar as atividades realizadas em cada unidade escolar sob sua responsabilidade, garantindo uma supervisão eficaz e um acompanhamento constante do processo educacional.

### ACESSO AO SISTEMA

#### Acesso ao Sistema

Acesse o Portal da Educação; <u>https://portaleducacao.educaon.com.br/</u>

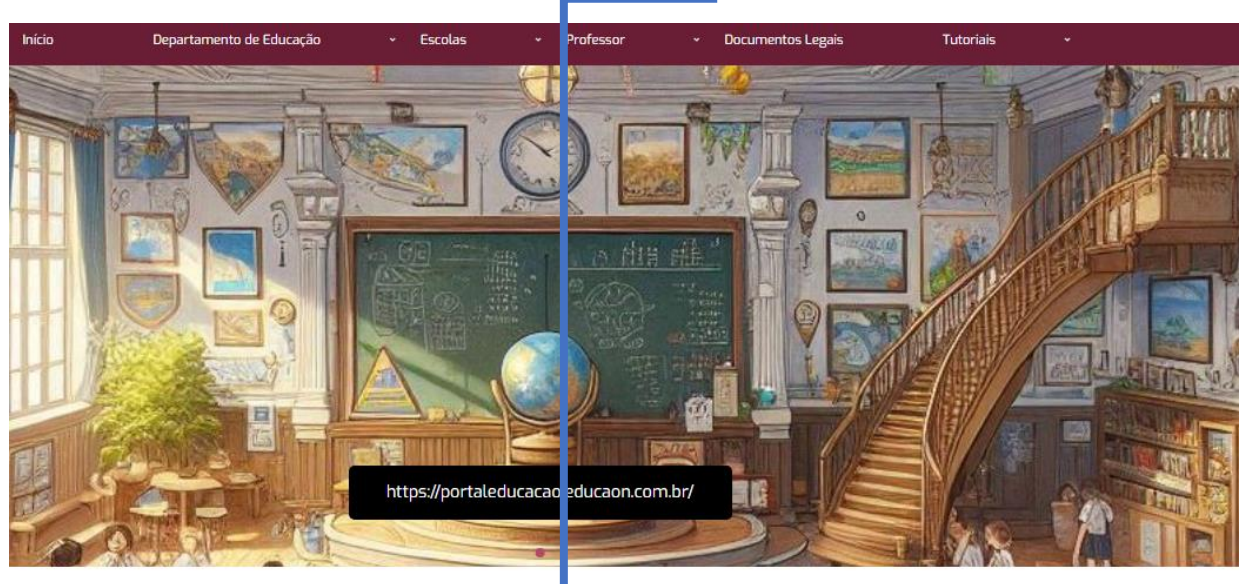

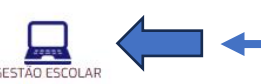

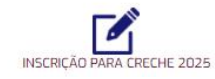

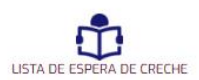

| Central  | de Aplica      | ições |  |
|----------|----------------|-------|--|
|          |                |       |  |
|          |                |       |  |
| R x0000  |                |       |  |
| × x00004 |                | ۲     |  |
| R xxxxxx | Renzonat Janka | •     |  |

• Insira seu Usuário e Senha fornecidos pela equipe de suporte.

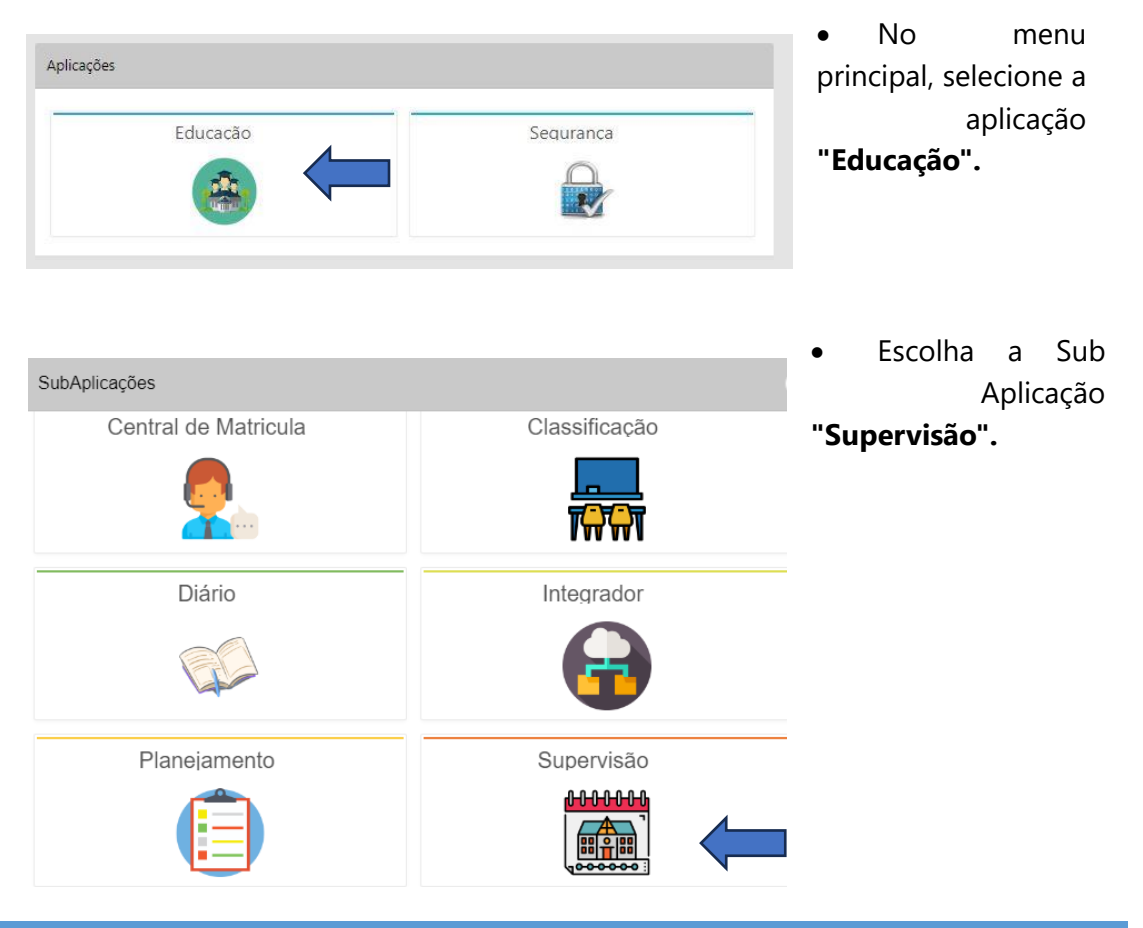

#### PLANEJAMENTO DE ATIVIDADES

#### Planejamento de Atividades

Clicar em **Menu** na barra superior

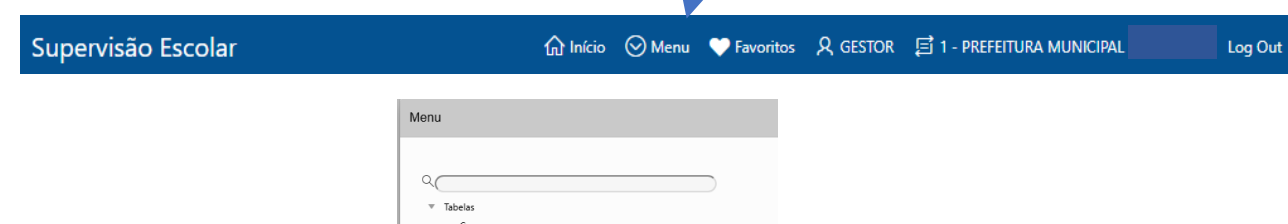

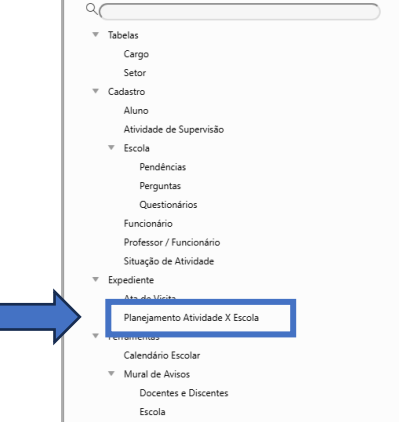

#### • Planejamento de Atividades

- Visualização do Planejamento
  - O supervisor e a equipe de gestão educacional podem visualizar o planejamento de atividades, identificando a escola a ser visitada, a data da visita e as atividades programadas.

#### • Agendamento de Visitas

- Com as escolas definidas, o supervisor deve agendar as visitas, estabelecendo datas e horários que atendam às necessidades das unidades e se encaixem em sua própria agenda de trabalho.
- Para cada visita, o supervisor deve planejar as atividades a serem realizadas, como observação de aulas, reuniões com a equipe gestora, análise de documentos e orientações específicas.

#### • Acompanhamento do Status

 As atividades planejadas podem ser marcadas como "Programado" ou "Realizado", permitindo um acompanhamento eficaz do andamento das visitas e ações de supervisão.

|   | Planejam | ento de Atividades X Escola |                  |           |            | $\otimes$                                                                                 |
|---|----------|-----------------------------|------------------|-----------|------------|-------------------------------------------------------------------------------------------|
|   |          |                             |                  |           |            | Calendário Etiar                                                                          |
| l | Supervi  | sor e Escola                |                  |           |            |                                                                                           |
| l | Qv       | Ir                          | Ações ∽          |           |            |                                                                                           |
|   |          | Escola                      | Data             | Situação  | Supervisor | Atividade                                                                                 |
|   | 1        | ESCOLA                      | 13/08/2024 08:41 | REALIZADO | SUPERVISOR | Acompanhamento de HTPC na Unidade Escolar<br>Atendimento a Docentes<br>Atendimento a Pais |
| L |          |                             |                  |           |            | 1-1                                                                                       |

#### Clicar em CRIAR para cadastrar um Planejamento

| Planejamento de Atividades X Escola - Cadastro                                                                                           | ×                                   |
|----------------------------------------------------------------------------------------------------|-------------------------------------|
| 🗢 Voltar                                                                                                    | u va r                              |
| Dados do Planejamento                                                                                                    |                                     |
| <ul> <li>Selecione a Unidade Escolar</li> <li>Selecione Supervisor</li> <li>Inserir a Data da Visita</li> <li>Clicar em CRIAR</li> </ul> | Data * Situação<br>01/08/2024 11:03 |

| Selecione as <b>Atividades</b> ,                                                                                  |           |                    |
|----------------------------------------------------------------------------------------------------|-----------|--------------------|
| clicar em <b>GRAVAR</b>                                                                                           |           |                    |
| Planejamento de Atividades X Escola - Cadastro                                                                    |           | ×                  |
| ¢≕ Voltar                                                                                                    |           | Excluir Gravar     |
| Dados do Planejamento                                                                                             |           |                    |
| Escola Supervisor Data JOSE LEME DO PRADO FILHO CEMEB A KATHERINE CASTELLO BERTOLINI - SUPERVI A 01/08/2024 11:15 | Sit       | uação<br>ROGRAMADO |
| Atividades                                                                                                    |           |                    |
| Q, ~ Ir Ações ~                                                                                                   |           |                    |
| Atividades                                                                                                    | Selecione |                    |
| Acompanhamento de HTPC na Unidade Escolar                                                                         |           | ATIVO              |
| Atendimento a Docentes                                                                                            |           | ATIVO              |
| Atendimento a Pais                                                                                                |           | OVITA              |
| Conselho de Classe                                                                                                |           | DESATIVADO         |
| Hora de Estudo                                                                                                    |           | DESATIVADO         |
| Observação de Documentos Pedagógicos                                                                              |           | DESATIVADO         |

#### Planejamento criado:

| Planejam | ento de Atividades X Escola |                  |            |            | ×                                                                                         |
|----------|-----------------------------|------------------|------------|------------|-------------------------------------------------------------------------------------------|
|          |                             |                  |            |            | Calendário 🕂 Criar                                                                        |
| Supervis | sor e Escola                |                  |            |            |                                                                                           |
| Qv       | h                           | r Ações∨         |            |            |                                                                                           |
| • 5      | 7 Situação                  |                  |            |            |                                                                                           |
|          | Escola                      | Data             | Situação   | Supervisor | Atividade                                                                                 |
| 1        | ESCOLA                      | 22/08/2024 11:15 | PROGRAMADO | SUPERVISOR | Acompanhamento de HTPC na Unidade Escolar<br>Atendimento a Docentes<br>Atendimento a Pais |
| Calon    | dário de Atividad           | 05               |            |            |                                                                                           |

#### Calendário de Atividades —

A visualização das atividades por meio de um calendário mensal ou em forma de lista facilita o acompanhamento e a organização das visitas de supervisão.

| Calendário               |               |                                      |              |                                            |             | ×                |
|--------------------------|---------------|--------------------------------------|--------------|--------------------------------------------|-------------|------------------|
| Voltar                   |               |                                      |              |                                            |             |                  |
| <ul><li>▲ Hoje</li></ul> |               |                                      | Agosto 2024  |                                            |             | Mês Compromissos |
| Domingo                  | Segunda-feira | Terça-feira                          | Quarta-feira | Quinta-feira                               | Sexta-feira | Sábado           |
| 28                       | 29            |                                      |              | 1                                          | 2           | 3                |
| 4                        | 5             | 6                                    | 7            | 8                                          | 9           | 10               |
| 11                       | 12            | 13<br>Escola:<br>Situsção: REALIZADO | 14           | 15                                         | 18          | 17               |
| 18                       | 19            | 20                                   | 21           | 22<br>Escola: .<br>Situação:<br>PROGRAMADO | 23          | 24               |

Verde = FINALIZADO Amarelo = PROGRAMADO

#### Ata de Visitas

# ATA DE VISITAS Clicar em CRIAR para o cadastro da Ata de Visitas Ata de Visita Cultur Cultur

Selecione a Unidade escolar, Supervisor, Data da visita, Término da visita, Situação da visita, recebido por, selecione as atividades que foram planejadas e realizadas, Assuntos Tratados, Providências, Orientações dadas e Documentos Verificados

| Ata de Visita - Cadastro                             |                    |              |                        |                    |                      |                     |                       | Ģ     |
|------------------------------------------------------|--------------------|--------------|------------------------|--------------------|----------------------|---------------------|-----------------------|-------|
| <- Voltar                                            |                    |              | □ A                    | dicionar Documento | 다.<br>Imprimir       |                     |                       |       |
|                                                      |                    |              |                        |                    |                      |                     |                       |       |
| Dados da Ata                                         |                    |              |                        |                    |                      |                     |                       |       |
| Planejamento *                                       |                    |              | Supervisor Visitante * |                    |                      | Data da Visita      | <br>Término da Visita |       |
| ESCOLA                                               |                    | ^            | SUPERVISOR             |                    | ^                    | 14/08/2024 14:23    | 14/08/2024 16:23      | ŧ     |
| Situação *                                           |                    |              | Recebido por           |                    |                      | Data da Emissão:    |                       |       |
| CONCLUÍDA                                            |                    | ^            | DIRETOR DA ESCO        | DLA                | ^                    | 14/08/2024 14:27:40 |                       |       |
|                                                      |                    |              |                        |                    |                      |                     |                       |       |
|                                                      | Ir                 | Ações∨       |                        |                    |                      |                     |                       |       |
| Selecione                                            |                    |              |                        | Descrição          |                      |                     | Realizados            |       |
|                                                      | Atendimento a Pais |              |                        |                    |                      |                     | SIM                   |       |
| <ul><li>✓</li></ul>                                  | Atendimento a Doce | ntes         |                        |                    |                      |                     | SIM                   |       |
| <ul><li>✓</li></ul>                                  | Acompanhamento d   | e HTPC na Ur | nidade Escolar         |                    |                      |                     | SIM                   |       |
|                                                      |                    |              |                        |                    |                      |                     |                       | 1 - 3 |
|                                                      |                    |              |                        |                    |                      |                     |                       |       |
|                                                      |                    |              |                        |                    |                      |                     |                       |       |
| Assuntos Tratados                                    |                    |              |                        | Providênc          | ias                  |                     |                       |       |
| AGENDA PARA REUNIÃO DOS PAIS<br>REUNIÃO COM DOCENTES |                    |              |                        | REUNIÃO            | DOS PAIS DIA 23/08/2 | 024                 |                       |       |
| SUPERVISÃO DO HTPC                                   |                    |              |                        |                    |                      |                     |                       |       |
|                                                      |                    |              |                        | li                 |                      |                     |                       | 11    |
| Orientações Dadas *                                  |                    |              |                        | Documen            | tos Verificados      |                     |                       |       |
| CONFERIR ALUNOS COM MUITAS AUSENC                    | IAS                |              |                        | DIÁRIO I           | DE CLASSE            |                     |                       |       |
|                                                      |                    |              |                        |                    |                      |                     |                       |       |
|                                                      |                    |              |                        | li                 |                      |                     |                       | 11    |

#### Impressão da Ata

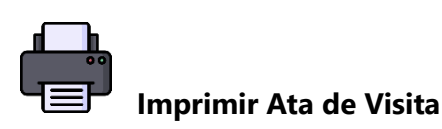

Após o registro da visita, o supervisor pode imprimir a Ata de Visita, garantindo o arquivamento e a disponibilização das informações para a equipe de gestão educacional.

#### Anexar Documento

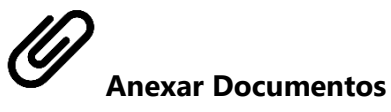

O sistema permite que o supervisor anexe documentos relevantes, como relatórios, registros fotográficos ou quaisquer outros materiais relacionados à visita realizada.

| $\bigcirc$                                                      | PREFEITURA MUNICIPAL  |                      |  |  |  |  |  |
|-----------------------------------------------------------------|-----------------------|----------------------|--|--|--|--|--|
| Dados da Visita                                                 |                       |                      |  |  |  |  |  |
| Escola                                                          |                       |                      |  |  |  |  |  |
| Data da Visita                                                  | 14/08/024 - 02:23:00  | 14/08/024 - 04:23:00 |  |  |  |  |  |
| Supervisor Visitante                                            |                       |                      |  |  |  |  |  |
| Adjuided as Destined                                            | 1                     |                      |  |  |  |  |  |
| Atividades Realizad                                             | las                   |                      |  |  |  |  |  |
| Atendimento a País                                              |                       |                      |  |  |  |  |  |
| Atendimento a Docentes                                          |                       |                      |  |  |  |  |  |
| Acompanhamento de HTF                                           | PC na Unidade Escolar |                      |  |  |  |  |  |
| Assuntos Tratados                                               |                       |                      |  |  |  |  |  |
| AGENDA PARA REUNIÃO<br>REUNIÃO COM DOCENT<br>SUPERVISÃO DO HTPC | O DOS PAIS<br>TES     |                      |  |  |  |  |  |
| Documentos Verific                                              | ados                  |                      |  |  |  |  |  |
| DIÁRIO DE CLASSE                                                |                       |                      |  |  |  |  |  |
| Orientações Dadas                                               |                       |                      |  |  |  |  |  |
| CONFERIR ALUNOS CO                                              | M MUITAS AUSENCIAS    |                      |  |  |  |  |  |
| Providências                                                    |                       |                      |  |  |  |  |  |
| REUNIÃO DOS PAIS DIA                                            | 23/08/2024            |                      |  |  |  |  |  |
| 14/08/024 - 02:27                                               | :40                   | RITA DE CASSIA       |  |  |  |  |  |